# CLIENTES

REPO BOX

## DAR DE ALTA UN CLIENTE (CONTADO)

Para dar de alta un cliente nos dirigimos al módulo CATÁLOGOS>CLIENTES;

|           | Clientes |  |
|-----------|----------|--|
| Catálogos |          |  |

Seguido nos aparecerá un cuadro de datos a llenar con la siguiente información;

| Cliente             | ×                                        |
|---------------------|------------------------------------------|
| - Tipo de Cliente:  |                                          |
| Tipo Jurídico:      | PERSONA FÍSICA $\checkmark$              |
| Tipo Cliente:       |                                          |
| Productor           |                                          |
|                     |                                          |
| Razón Social:       | NUEVO                                    |
| Nambra Camaraiah    | NUEVO                                    |
| Nombre Comercial:   | NUEVO                                    |
| Dirección:          |                                          |
| Unidad de Negocio:  | OBREGON MATRIZ V                         |
| Agente:             | GERENTE . V                              |
| Desglosa IVA? 🗹 🤞   | Cliente Interno Crédito? ;Desglosa IEPS? |
| Actividad:          | COMERCIO                                 |
| RFC:                | XXXX000000XXX                            |
| Correo electrónico: |                                          |
| Observaciones:      | ^                                        |
|                     | ~                                        |
| Tipo de pago:       | 99-Por Definir                           |
| Banco:              |                                          |
| Na da suesta        |                                          |
| No. de cuenta.      |                                          |
| ¿Cliente Castrol?   |                                          |
|                     |                                          |
| Uso del CFDI:       | POR DEFINIR V                            |
| Addenda:            | – NINGUNA – V                            |
|                     |                                          |
|                     | Aceptar Cancelar                         |
|                     |                                          |

MANUAL ALTA DE CLIENTES ERP ADMINISTRATIVO REPOBOX

- > Tipo de cliente;
  - TIPO JURIDICO: Persona de régimen fiscal moral o física.
  - TIPO DE CLIENTE: En el tipo de personas se puede agregar el giro al que pertenece el negocio del cliente ya sea para personas físicas o morales, desde el icono <sup>(a)</sup>, al oprimirlo nos arroja las listas en las que podemos elegir o agregar un nuevo giro:

| Tipos_Persona_Fisica 🛛 🛛 🛛                                                                                                    | Tipos_Persona_Moral 🛛 🛛 🛛                                     |
|----------------------------------------------------------------------------------------------------|---------------------------------------------------------------|
| <ul> <li>✓ REFACCIONARIA</li> <li>✓ OTRO</li> <li>✓ ABARROTES</li> <li>✓ GASOLINERA</li> <li>✓ TALLER</li> <li>✓ SERVICIO LAVADO</li> <li>✓ TRANSPORTISTA FLOTILLAS</li> <li>✓ TALLER EQUIPO PESADO</li> <li>✓ TALLER</li> <li>✓ ASESORIA EMPRESARIAL Y ARRENDAMIENTO</li> </ul> | COMERCIALIZADORA<br>BROKER<br>DIRECTO<br>NORMAL<br>EXTRANJERO |
| Agregar                                                                                                    | Agregar                                                       |
| Aceptar Cancelar                                                                                                    | Aceptar Cancelar                                              |

Para agregar un nuevo tipo de cliente, se escribe la palabra en el recuadro y se le da clic en AGREGAR:

| ELECTRICA |         | Agregar  |
|-----------|---------|----------|
|           | Aceptar | Cancelar |

- > Después se captura la información general:
  - Razón social: del cliente.
  - Nombre Comercial: nombre por el cual se le identifica (marca, etc).
  - Dirección: Para asignar la direccion, se selecciona el circulo que se encuentra al lado de la palabra Direccion y se desplegará la siguiente ventana en la que debemos capturar toda la información; este dato es OBLIGATORIO.

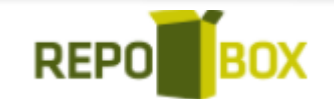

| Dirección del clien | te X                            |
|---------------------|---------------------------------|
| Sucursal:           | HERMOSILLO V                    |
| Calle:              |                                 |
| No. Exterior:       | No. Interior:                   |
| Colonia:            |                                 |
| Ciudad:             |                                 |
| Municipio:          |                                 |
| Estado:             | AGUASCALIENTES V País: MEXICO V |
| Código Postal:      | Zona:                           |
| Cód. Castrol:       | Generar                         |
| Teléfonos:          | Tipo Número                     |
|                     |                                 |
|                     | Agregar >>                      |
|                     | Aceptar Cancelar                |

- Unidad de Negocio: Nombre de la Sucursal a la que pertenecera el cliente.
- Agente: se obtiene de la lista desplegable, previamente dados de alta en CATALOGOS ESTRUCTURA DE VENTAS.
- Actividad: Puede elegirse de la lista desplegable o darlos de alta en CATALOGOS ACTIVIDADES.
- RFC: Del cliente.
- Correo Electrónico: Opcional.
- Observaciones: Si se desea agregar para visualizar cada que el cliente se consulte.
- Tipo de pago: Elegir los aplicables según el catalogo SAT.
- Banco: Elegir de la lista desplegable obtenido del catálogo ubicado en BANCOS BANCOS.
- Número de cuenta: Últimos 4 dígitos de la cuenta bancaria.
- Uso de CFDI: Elegir de acuerdo al listado del SAT.
- Addenda: Si se requiere el uso de estas contactar al personal de Soporte.
- Teléfono: Para agregar el número de teléfono se da clic en AGREGAR;

| Teléfonos: | Тіро | Número  |            |
|------------|------|---------|------------|
|            |      |         | Agregar >> |
|            |      | Aceptar | Cancelar   |

Colocamos la información, y se da clic en GUARDAR;

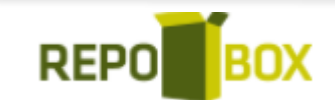

|         | TELEFONO  |         |
|---------|-----------|---------|
| Tipo:   | CELULAR ~ |         |
|         |           | U       |
| Número: | 28374905  | Guardar |

Se da clic en ACEPTAR para guardar la información del cliente.

### Agregar nuevo cliente con crédito

Para asignar un crédito a un cliente, nos dirigimos al módulo CRÉDITOS>CRÉDITOS;

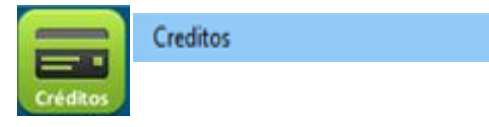

Aparecerá la siguiente pantalla, Seguido nos aparecerá un menú de CONFIGURACIÓN DE CRÉDITO, donde seleccionaremos el botón NUEVO para dar de alta un crédito a un NUEVO CLIENTE;

| Configuración de Crédito    |                                    |                                                                                                    |
|-----------------------------|------------------------------------|----------------------------------------------------------------------------------------------------|
| Nuevo 🥜 Editar 📄 Cancelar E | dición 💾 Guardar 🔞 Borrar          | 🚔 Imprimir 🛛 🗙 Salir                                                                                       |
|                             |                                    |                                                                                                    |
| Clientes                    | 💧 Información General 📑 Informació | n Fiscal 🗧 Crédito 📋 Documentación 式 Reglas 🐚 Direcciones 🚀 Filmas 👹 Ctas. Contables 👹 Pagos Automáticos 💧 |
|                             | Número Cliente:                    | Cliente Castrol?                                                                                           |
|                             | Tipo Jurídico:                     | V Activo? Desglosa IVA Cliente Interno Desgloza IEPS?                                                      |
|                             | Tipo Cliente:                      | Productor     Tasa de IVA:     0.00     Uso CFDI:     POR DEFINIR                                          |
|                             | Nombre o Razón Social:             |                                                                                                    |
|                             | Nombre Comercial:                  |                                                                                                    |
|                             | Dirección Principal:               |                                                                                                    |
|                             | Sucursal:                          | OBREGON MATRIZ Cobro Flete? (Minguno)                                                                      |
|                             | Actividad:                         | COMERCIO V Prefijo de facturas:                                                                            |
|                             | RFC:                               | CURP: No. de cuenta:                                                                                       |
|                             | Forma de pago:                     | V Banco Facturacion: V                                                                                     |
|                             | Banco Pagos:                       | Cuenta Bancaria:                                                                                           |
|                             | Página de internet:                |                                                                                                    |
| or                          | Nombre contacto:                   |                                                                                                    |
| Búsqueda                    | Teléfono contacto:                 |                                                                                                    |
| Búsqueda de Clientes        | Correo electrónico contacto:       |                                                                                                    |
| Clinese                     | Representante Legal:               |                                                                                                    |
|                             | Dirección Representante Legal:     |                                                                                                    |
|                             | Es cliente desde:                  | viernes, 6 de enero de 2006                                                                                |
| Buscar                      | Tiene crédito desde:               | viernes, 6 de enero de 2006                                                                                |

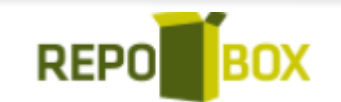

#### DATOS IMPORTANTES ESPECIFICAR:

- TIPO JURIDICO: Persona de régimen fiscal moral o física.
- Activo? Desde esta opción puede configurarse al cliente para usarlo o no en la pantalla de facturación.
- Desgloza IEPS? aplica para empresas que requieran desglosar este impuesto en sus facturas.
- Tasa de IVA: 0.00, tasa de IVA para el cliente, aparecerá en pantalla de facturación al cargar al cliente.
- TIPO DE CLIENTE: En el tipo de personas se puede agregar el giro al que pertenece el negocio del cliente ya sea para personas físicas o morales, desde el icono (a), al oprimirlo nos arroja las listas en las que podemos elegir o agregar un nuevo giro:

| Tipos_Persona_Fisica 🛛 🛛 🛛  | Tipos_Persona_Moral                                           |
|-----------------------------|---------------------------------------------------------------|
|                             | COMERCIALIZADORA<br>BROKER<br>DIRECTO<br>NORMAL<br>EXTRANJERO |
| Agregar<br>Aceptar Cancelar | Agregar<br>Aceptar Cancelar                                   |

Para agregar un nuevo tipo de cliente, se escribe la palabra en el recuadro y se le da clic en AGREGAR:

| ELECTRICA |         | Agregar  |
|-----------|---------|----------|
|           | Aceptar | Cancelar |

- Uso de CFDI: Elegir de acuerdo al listado del SAT.
- Nombre o Razón social.
- Nombre Comercial: nombre por el cual se le identifica (marca, etc).
- Dirección: Para asignar la direccion, se selecciona el circulo que se encuentra al lado de la palabra Direccion y se desplegará la siguiente ventana en la que debemos capturar toda la información; este dato es OBLIGATORIO.

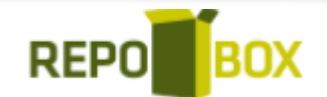

| )irección del clien | te                              |
|---------------------|---------------------------------|
| Sucursal:           | HERMOSILLO V                    |
| Calle:              |                                 |
| No. Exterior:       | No. Interior:                   |
| Colonia:            |                                 |
| Ciudad:             |                                 |
| Municipio:          |                                 |
| Estado:             | AGUASCALIENTES V País: MEXICO V |
| Código Postal:      | Zona:                           |
| Cód. Castrol:       | Generar                         |
| Teléfonos:          | Tipo Número                     |
|                     |                                 |
|                     | Agregar >>                      |
|                     |                                 |
|                     | Aceptar Cancelar                |

- Sucursal: Nombre de la Sucursal a la que pertenecerá el cliente.
- Actividad: Puede elegirse de la lista desplegable o darlos de alta en CATALOGOS ACTIVIDADES.
- RFC: Registro Federal de Contribuyentes.
- CURP: Clave Única de Registro de Población (si se factura a exterior).
- Forma de pago: Elegir los aplicables según el catalogo SAT.
- Banco de facturación: Elegir de la lista desplegable obtenido del catálogo ubicado en BANCOS – BANCOS.
- No. de cuenta: Últimos 4 dígitos de la cuenta bancaria.
- Banco Pagos: Para registro de pagos y timbrado de REP Cuentas Bancarias.
- Cuenta Bancaria: para registro de pagos y timbrado de REP Cuentas Bancarias.
- Página de internet.
- Nombre de contacto.
- Teléfono del contacto.
- Correo electrónico contacto
- Representante Legal.

REPO BOX

- Dirección Representante Legal
- Es cliente Desde: La fecha que aparece es en la que el cliente se dio de alta en el sistema.
- Tiene Crédito Desde: La fecha que aparece es en la que al cliente se le dio de alta un crédito.
- Observaciones: Si se desea agregar para visualizar cada que el cliente se consulte.
- Ocultar lotes en impresión de facturas, para productos que controlan caducidad.

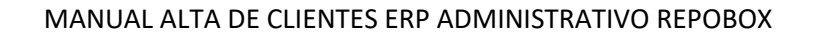

| 💧 Información General 👘                                                                                   | Información Fiscal 🗧                                                                      | Crédito 📋                        | Documentación | ≪ <mark>∄ Regla</mark> s                        | Direcciones                   | /r Firmas           | i 🙀 ( |
|----------------------------------------------------------------------------------------------------|-------------------------------------------------------------------------------------------|----------------------------------|---------------|-------------------------------------------------|-------------------------------|---------------------|-------|
| Monto Tipo                                                                                                | Revolvencia                                                                               | Plazo                            | Fecha de Aut  | orización                                       | Disponible                    | Estatus             |       |
|                                                                                                    |                                                                                           |                                  |               | Agrega<br>Borrar<br>Editar<br>Cancel<br>Ver Det | ar<br>alle                    |                     |       |
| Facturar a terceros     Se le otorga Descuento po     Incluir leyenda "Pago en u     Deshabilitar crédito | Seleccionar Clientes<br>or Volúmen en Operacione<br>una sola exhibición" en las<br>Porcei | s de Crédito.<br>facturas de cré | édito         | Día d                                           | Total<br>le cobro al cliente: | del Crédito<br>0.00 |       |

### Después, en la pestaña CRÉDITO, con clic derecho se seleccionará la opción AGREGAR;

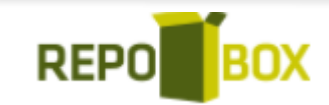

| Nos desplegará | la siguiente | pantalla con | información a | capturar; |
|----------------|--------------|--------------|---------------|-----------|
|----------------|--------------|--------------|---------------|-----------|

|                                | Configur            | ación de           | Disposició      | ón       |        |
|--------------------------------|---------------------|--------------------|-----------------|----------|--------|
| Estatus:                       |                     |                    |                 |          |        |
| Folio:                         |                     |                    | Monto:          |          |        |
| Responsable:                   | ADMINIST            | RACION             |                 |          | ~      |
| Tipo de Crédito                | D:                  |                    |                 |          |        |
| O Creditos:                    |                     |                    |                 |          | ~      |
| Revolvencia:                   |                     |                    |                 |          |        |
| ⊖ Revolvente                   |                     |                    |                 | volvente |        |
| Inicia:                        | lunes               | , 16 de            | agosto          | de 2021  | $\sim$ |
| 9                              | Con                 | cepto del          | Crédito         |          |        |
|                                |                     |                    |                 |          |        |
| ripo de Plazo:                 |                     |                    |                 |          |        |
| Días                           |                     |                    |                 |          |        |
| O Días                         | lunes               | , 16 de            | agosto          | de 2021  | ~      |
| Días<br>Días<br>Fecha<br>Pagos | lunes               | , 16 de            | agosto<br>Pagos | de 2021  | ~      |
| Días<br>Días<br>Fecha<br>Pagos | Iunes<br>e Ia dispo | , 16 de<br>osición | agosto<br>Pagos | de 2021  | ~      |

Los datos a llenar son los siguientes:

- ESTATUS: El crédito se guarda con estatus SOLICITUD hasta que alguien con permiso de autorizarlo lo haga, entonces cambiara a: AUTORIZADA.
- FOLIO: El sistema genera un folio consecutivo.
- MONTO: El monto máximo a otorgar al cliente.
- RESPONSABLE: Usuario responsable del crédito.
- TIPO DE CREDITO: Estos se dan de alta en PARAMETROS CREDITOS.
- REVOLVENCIA:
  - CREDITO COMERCIAL REVOLVENTE: Este crédito puede utilizarse una y otra vez, siempre y cuando liquidemos el total de nuestras compras a fin de mes.

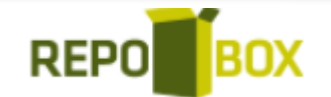

- NO REVOLVENTE: Este préstamo se pone a disposición de la empresa para ser usado una sola vez o varias veces durante un lapso. El pago se hace mediante cuotas de manera mensual.
- INICIA: Fecha en la que estará disponible el crédito.
- CONCEPTO DEL CREDITO: capturar el concepto del crédito para fines de impresión de reporte de créditos.
- TIPO DE PLAZO:
  - DIAS: El plazo del crédito se puede expresar en días, desde que se factura.
  - FECHA: Todas las facturas vencerán en esta fecha.
- VENCIMIENTO DE LA DISPOSICIÓN: Se indica fecha en la que el crédito se inhabilita.

Una vez completa la información se dará clic en ACEPTAR la línea de crédito permanece con estatus SOLICITUD:

| Monto  | Tipo   | Revolvencia | Plazo | Fecha de Autorización | Disponible | Estatus   |
|--------|--------|-------------|-------|-----------------------|------------|-----------|
| 100.00 | NORMAL | Revolvente  | Fecha | 16/08/2021            | 0.00       | SOLICITUD |
|        |        |             |       |                       |            |           |
|        |        |             |       |                       |            |           |
|        |        |             |       |                       |            |           |
| <      |        |             |       |                       |            | >         |

Para autorizarla el usuario (con este permiso disponible) deberá seleccionarlo, y con clic derecho elegir: EDITAR, la pantalla mostrará al final los botones: AUTORIZAR y RECHAZAR:

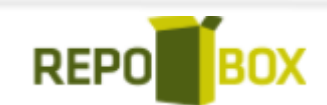

| scripción de   | l Crédito                        |
|----------------|----------------------------------|
| 🖲 Detalle 🔏    | Configuración de Disposición     |
| _              |                                  |
| Estatus:       | SOLICITUD                        |
| Folio:         | 0 Monto: 100                     |
| Responsable:   | ADMINISTRACION ~                 |
| Tipo de Crédi  | to:                              |
| Creditos:      | NORMAL                           |
| Revolvencia:   |                                  |
| Revolvent      | e O NoRevolvente                 |
| Inicia:        | viernes , 20 de agosto de 2021 🗸 |
| 9              | Concepto del Crédito             |
| Tipo de Plazo: |                                  |
| 🔿 Días         |                                  |
| 🖲 Fecha        | jueves , 26 de agosto de 2021 🗸  |
| O Pagos        | Pagos                            |
| Vencimiento    | de la disposición                |
| Termina:       | sábado , 21 de agosto de 2021 🗸  |
|                |                                  |

Para continuar deberá seleccionar el botón AUTORIZAR y ACEPTAR, la línea de crédito se mostrará con el estatus: AUTORIZADA.

| Мо | nto    | Тіро   | Revolvencia | Plazo | Fecha de Autorización | Disponible | Estatus    |
|----|--------|--------|-------------|-------|-----------------------|------------|------------|
|    | 100.00 | NORMAL | Revolvente  | Fecha | 16/08/2021            | 100.00     | AUTORIZADA |
|    |        |        |             |       |                       |            |            |
|    |        |        |             |       |                       |            |            |
|    |        |        |             |       |                       |            |            |
| <  |        |        |             |       |                       |            | >          |

Las opciones inferiores de la pantalla son:

REPOBOX

| Facturar a terceros       Seleccionar Clientes       Total del Crédit         Se le otorga Descuento por Volúmen en Operaciones de Crédito.       100.00 |                            |                          |  |  |  |  |  |
|----------------------------------------------------------------------------------------------------|----------------------------|--------------------------|--|--|--|--|--|
| 🗌 Incluir leyenda "Pago en una sola exhibición"                                                                                                    | en las facturas de crédito | Día de cobro al cliente: |  |  |  |  |  |
| Deshabilitar crédito                                                                                                    | - ~                        |                          |  |  |  |  |  |
|                                                                                                    | Semana de cobro:           |                          |  |  |  |  |  |
|                                                                                                    | Semana 1 Semana 2 Sem      | ana 3 🗌 Semana 4         |  |  |  |  |  |

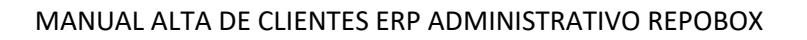

#### Donde:

- Facturar a terceros: Se utiliza otro RFC para que sea el receptor de la factura, se puede elegir uno o más clientes mediante el botón: <u>Seleccionar Clientes</u>.
- Se le otorga descuento por volumen en operaciones de crédito:
- Incluir leyenda 'Pago en una sola exhibición' en las facturas de crédito:
- Des habilitar crédito: Las opciones de crédito no se puede editar ni agregar y se inhabilitan todas las líneas de crédito para ese cliente.
- Porcentaje de tolerancia: Monto máximo para superar el monto de la línea de crédito.
- Día de cobro al cliente: Para que aparezca en reporte de cobranza según el día de consulta los clientes marcados con algún día de la semana.
- Semana de cobro: Semana del mes en la que se realizara la cobranza al cliente.

Guardar

Para finalizar la edición del crédito, dar clic en el botón superior 📧

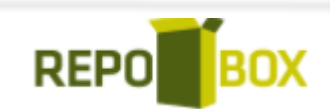